# Rozliczanie inwentaryzacyjnych

## różnic vch

Z zamkniętego dokumentu inwentaryzacji można wygenerować dokumenty korygujące, które zniwelują ewentualne rozbieżności.

Dokumenty środków trwałych generowane są z datą wystawienia określoną na podstawie parametru *Generowanie dokumentów z datą* dostępnego na nagłówku dokumentu inwentaryzacji środków trwałych.

W tabeli zostały przedstawione możliwości generowania dokumentów.

| Ilość<br>systemowa | Ilość<br>rzeczywista | Różnica | Dokument                                                              |
|--------------------|----------------------|---------|-----------------------------------------------------------------------|
| Θ                  | Θ                    | 0       | brak                                                                  |
| 1                  | 1                    | 1       | W przypadku niezgodności<br>osoby lub miejsca – ZMO                   |
| Θ                  | 1                    | 1       | Nadwyżka – OT,<br>W przypadku niezgodności<br>osoby lub miejsca – ZMO |
| 1                  | Θ                    | -1      | Niedobór – LT<br>W przypadku niezgodności<br>osoby lub miejsca – ZMO  |

Uwaga

Aby zaewidencjonować wszystkie różnice wynikające z inwentaryzacji tworząc dokumenty środków trwałych tylko raz, należy generować je w kolejności:

- •[OT] nadwyżka
- [ZMO] niezgodność miejsca i osoby
- •[LT] niedobór

Podczas modyfikacji dokumentu wygenerowanego na podstawie inwentaryzacji zostanie wyświetlony komunikat: "Ten dokument został wygenerowany na podstawie Inwentaryzacji. Czy na pewno chcesz dokonać jego modyfikacji?". Użytkownik może potwierdzić wprowadzenie zmian lub zrezygnować z edycji dokumentu.

## Nadwyżka

Nadwyżka ma miejsce, gdy ilość rzeczywista jest większa od ilości systemowej.

#### Uwaga

Jeżeli środek trwały jest zbyty lub zlikwidowany, nie ma możliwości wygenerowania dokumentu OT.

W celu zaewidencjonowania dokumentu korygującego ujawnioną nadwyżkę środków trwałych, należy wybrać przycisk [**OT**] z grupy przycisków *Generowanie*. Zostanie otwarte okno z parametrami generowania dokumentów.

| Generowanie dokumentów                                                                                                    |            |        |  |  |  |  |  |  |
|----------------------------------------------------------------------------------------------------|------------|--------|--|--|--|--|--|--|
| Generowanie dokumentów:                                                                                                    | Pojedynczo | ▼      |  |  |  |  |  |  |
| Po wygenerowaniu dokumentów OT należy powtórzyć generowanie ZMO w celu ewidencji<br>ewentualnych niezgodności osoby materialnie odpowiedzialnej lub miejsca użytkowania. |            |        |  |  |  |  |  |  |
|                                                                                                    | Zatwierdź  | Anuluj |  |  |  |  |  |  |

Okno generowania dokumentów OT

Pole *Generowanie dokumentów* z wartościami *Zbiorczo* oraz *Pojedynczo* (wartość domyślna) umożliwia określenie, czy w przypadku ujawnienia nadwyżek ma zostać wygenerowany zbiorczy dokument OT, czy oddzielny dokument dla każdego środka trwałego.

Dokument OT generowany jest na kwotę z kolumny *Wartość początkowa*.

## Niezgodność miejsca i osoby

W celu zaewidencjonowania dokumentu korygującego ujawnioną niezgodność miejsca użytkowania lub osoby odpowiedzialnej za środek trwałych, należy wybrać przycisk [**ZMO**] z grupy przycisków *Generowanie*. Zostanie otwarte okno z parametrami generowania dokumentów.

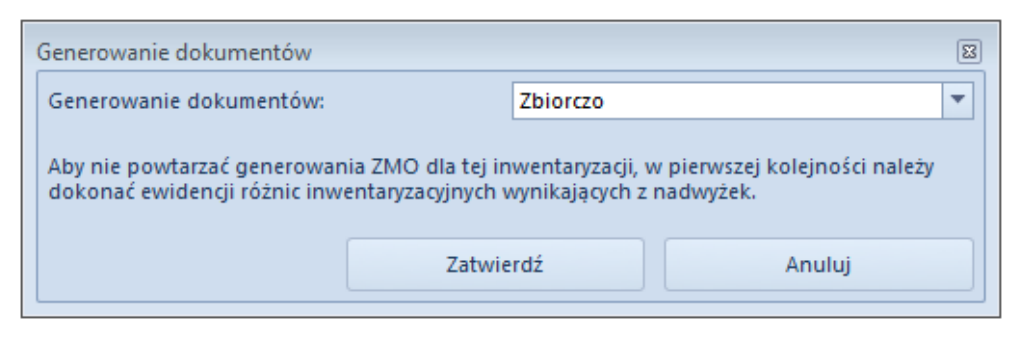

Okno generowania dokumentów ZMO

Pole *Generowanie dokumentów* z wartościami *Zbiorczo* (wartość domyślna) oraz *Pojedynczo* umożliwia określenie, czy w przypadku ujawnienia niezgodności osób odpowiedzianych lub miejsca użytkowania ma zostać wygenerowany zbiorczy dokument ZMO, czy oddzielny dokument dla każdego środka trwałego.

#### Uwaga

W przypadku, gdy w kolumnach *Osoba odpowiedzialna wg spisu* oraz *Miejsce użytkowania wg spisu* nie została podana wartość, dokument ZMO nie zostanie wygenerowany (mimo iż będzie niezgodność miejsca lub osoby).

## Niedobór

W celu zaewidencjonowania dokumentu korygującego ujawniony niedobór środków trwałych należy wybrać przycisk [LT] z grupy przycisków *Generowanie*. Zostanie otwarte okno z parametrami generowania dokumentów.

| Generowanie dokumentów                                                                                                    |        |            |        |  |  |  |  |
|----------------------------------------------------------------------------------------------------|--------|------------|--------|--|--|--|--|
| Generowanie dokumentów:                                                                                                    |        | Pojedynczo |        |  |  |  |  |
| Dla środków trwałych, które zostaną zlikwidowane nie będzie już możliwości wygenerowania<br>innych dokumentów inwentarzowych. W pierwszej kolejności należy dokonać ewidencji<br>różnic wynikających z nadwyżek oraz niezgodności osoby i miejsca. |        |            |        |  |  |  |  |
|                                                                                                    | Zatwie | rdź        | Anuluj |  |  |  |  |
|                                                                                                    |        |            |        |  |  |  |  |

Okno generowania dokumentów LT

Pole *Generowanie dokumentów* z wartościami *Zbiorczo* oraz *Pojedynczo* (wartość domyślna) umożliwia określenie, czy w przypadku ujawnienia niedoborów ma zostać wygenerowany zbiorczy dokument LT, czy oddzielny dokument dla każdego środka trwałego.

Uwaga

Po wygenerowaniu dokumentu LT na karcie środka trwałego zostanie zaznaczony parametr *Data likwidacji*.